# Configurando o EtherChannel entre os Switches Catalyst 2900XL/3500XL e os Switches CatOS

### Contents

Introduction Prerequisites Requirements Componentes Utilizados Conventions Informações de Apoio Configurar Diagrama de Rede Configurações Verificar Exemplo de saída do comando show Catalyst 2900XL/3500XL Switch Catalyst 6506 Switch Troubleshoot Informações Relacionadas

### **Introduction**

Esta é uma configuração de exemplo de EtherChannel entre um Cisco Catalyst 6500 que executa o Catalyst OS (CatOS) e um switch Catalyst 3500XL. O EtherChannel pode ser chamado de Fast EtherChannel (FEC) ou Gigabit EtherChannel (GEC). O nome depende da velocidade das interfaces ou das portas que você usa para formar o EtherChannel. Você pode usar qualquer um desses switches deste cenário para alcançar os mesmos resultados:

• Qualquer switch das séries Catalyst 4500/4000, 5500/5000 ou 6500/6000 que execute CatOS

• Qualquer um dos switches Catalyst das séries 2900XL ou 3500XL de configuração fixa (L2) Neste documento, duas portas Fast Ethernet de cada um dos switches são agrupadas em um FEC. Neste documento, os termos "FEC", "GEC", "port channel", "channel" e "port group" se referem ao EtherChannel.

## **Prerequisites**

### **Requirements**

Certifique-se de atender a estes requisitos antes de tentar esta configuração:

• Familiaridade com os comandos a serem usados para configurar o EtherChannel em um

switch Catalyst 2900XL ou 3500XLPara obter mais informações sobre os comandos, consulte a seção <u>Configurando as Portas do Switch</u> do documento <u>Guia de Configuração do Software</u> <u>Catalyst 2900 XL e Catalyst 3500 XL, 12.0(5)WC5, 12.0(5)WC6</u>.

 Familiaridade com os comandos a serem usados para configurar o EtherChannel em um switch que executa CatOSPara obter mais informações sobre os comandos, consulte a seção <u>Configuração do EtherChannel</u> do documento <u>Guia de Configuração de Software da Série</u> <u>Catalyst 6500, 8.7</u>.

#### **Componentes Utilizados**

As informações neste documento são baseadas nestas versões de software e hardware:

- Switch Catalyst 3500XL (modelo WS-C3524-PWR-XL-EN) que executa o Software Cisco IOS® versão 12.0(5)WC9
- Switch Catalyst 6500 (modelo 6506 com Supervisor Engine II) que executa o software CatOS versão 8.2.1

The information in this document was created from the devices in a specific lab environment. All of the devices used in this document started with a cleared (default) configuration. If your network is live, make sure that you understand the potential impact of any command.

#### **Conventions**

Consulte as <u>Convenções de Dicas Técnicas da Cisco para obter mais informações sobre</u> <u>convenções de documentos.</u>

## Informações de Apoio

Você deve criar manualmente o EtherChannel porque os switches Catalyst 2900XL/3500XL não suportam o Port Aggregation Protocol (PAgP); Os switches CatOS suportam PAgP. O PAgP facilita a criação automática de FEC e GEC. Para obter mais informações sobre PAgP, consulte a seção Configurando o EtherChannel do documento Guia de Configuração do Software para o Catalyst 6500 Series, 8.7.

Crie o canal de porta na ordem destas etapas:

**Observação:** ao executar as etapas nessa ordem, você evita possíveis problemas com o Spanning Tree Protocol (STP) que podem ocorrer durante o processo de configuração. O STP pode desligar portas com o status errdisable no switch Catalyst 6500 se você configurar o switch CatOS como um canal antes de configurar o switch XL como um canal.

- 1. Emita o comando **set port disable** *module/port* no switch CatOS.O comando define para desabilitar o modo das portas para uso na canalização de portas.
- 2. Crie o canal da porta (grupo de portas) no switch XL.
- 3. Crie o canal de porta no switch CatOS. **Observação:** não se esqueça de definir o modo de canal como "on". Essa configuração é necessária para desabilitar o PAgP nas portas e forçar as portas a formar um canal.
- 4. Emita o comando **set port enable** *module/port* no switch CatOS.O comando reativa as portas que foram desativadas anteriormente.

### **Configurar**

Nesta seção, você encontrará informações para configurar os recursos descritos neste documento.

Nota:Use a Command Lookup Tool (somente clientes registrados) para obter mais informações sobre os comandos usados neste documento.

#### Diagrama de Rede

Este documento utiliza a seguinte configuração de rede:

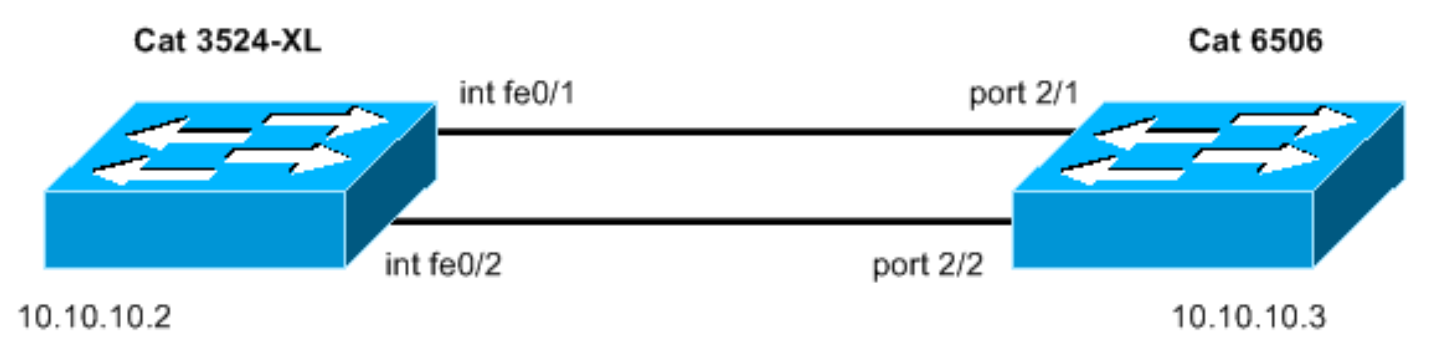

#### **Configurações**

Este documento utiliza as seguintes configurações:

- <u>Catalyst 3524XL</u>
- Catalyst 6506

| Catalyst 3524XL                                            |
|------------------------------------------------------------|
|                                                            |
| Current configuration:                                     |
| !                                                          |
| version 12.0                                               |
| no service pad                                             |
| service timestamps debug uptime                            |
| service timestamps log uptime                              |
| no service password-encryption                             |
| !                                                          |
| hostname cat3500                                           |
| !                                                          |
| enable password mysecret                                   |
| ! This is the privileged mode password for the             |
| <pre>example. ! ! ! ! ip subnet-zero ! ! ! interface</pre> |
| FastEthernet0/1 port group 1                               |
| ! The port group                                           |
|                                                            |
|                                                            |
|                                                            |
| command ! makes this interface a member of                 |
| channel group 1.                                           |
|                                                            |
|                                                            |
| !                                                          |
| interface FastEthernet0/2                                  |
|                                                            |

```
port group 1
!--- This interface is also a member of channel group 1.
! interface VLAN1 ip address 10.10.10.2 255.255.255.0 !-
-- This is the IP address for management. no ip
directed-broadcast no ip route-cache ! ! line con 0
transport input none stopbits 1 line vty 0 4 password
mysecret !--- This is the Telnet password for the
example. login line vty 5 15 login ! end cat3500#
Catalyst 6506
begin
1
# ***** NON-DEFAULT CONFIGURATION *****
1
#time: Sun Feb 1 2004, 14:03:48
1
#version 8.2(1)
1
!--- Output suppressed. ! #ip set interface sc0 1
10.10.10.3/255.255.255.0 10.10.10.255 !--- This is the
IP address for management. ! !--- Output suppressed. !
#port channel set port channel 2/1-2 15
!--- The set port channel
           command !--- creates an EtherChannel on
switches that run CatOS. !--- The admin group (15, in
this case) is not configured, !--- but is a number that
the system assigns randomly.
# default port status is enable
1
#module 1 : 2-port 1000BaseX Supervisor
#module 2 : 48-port 10/100BaseTX Ethernet
set port channel 2/1-2 mode on
!--- The set port channel
           command disables PAgP. !--- The disablement
forces the ports to form a channel with the XL switch !-
-- that does not support PAgP.
#module 3 empty
#module 4 empty
#module 5 empty
#module 6 empty
#module 15 : 1-port Multilayer Switch Feature Card
#module 16 empty
end
cat6506> (enable)
```

### **Verificar**

Use esta seção para confirmar se a sua configuração funciona corretamente.

A <u>Output Interpreter Tool (somente clientes registrados) (OIT) oferece suporte a determinados</u> <u>comandos show.</u> Use a OIT para exibir uma análise da saída do comando show.

- Verifique o canal de porta do Switch Catalyst 2900XL/3500XL:show port groupshow port group group-number
- Verifique o status de spanning tree no Switch Catalyst 2900XL/3500XL:show spanning-tree
- Verifique o canal da porta no Switch CatOS.show port capabilities modulemostrar canal de portashow port channel module/portshow port channel info
- Verifique o status do spanning tree no switch CatOS:show spantreeshow spantree vlanshow spantree module/port

### Exemplo de saída do comando show

### Catalyst 2900XL/3500XL Switch

show port group

|   | Cat35007                                                                                                    | F Snow port group                                                                                                    |                                                                                                    |  |  |  |  |  |  |  |  |
|---|----------------------------------------------------------------------------------------------------|----------------------------------------------------------------------------------------------------|----------------------------------------------------------------------------------------------------|--|--|--|--|--|--|--|--|
|   | Group                                                                                                    | Interface                                                                                                    | Transmit Distribution                                                                                                    |  |  |  |  |  |  |  |  |
|   |                                                                                                    |                                                                                                    |                                                                                                    |  |  |  |  |  |  |  |  |
|   | 1                                                                                                    | FastEthernet0/1                                                                                                    | source address                                                                                                    |  |  |  |  |  |  |  |  |
|   | 1                                                                                                    | FastEthernet0/2                                                                                                    | source address                                                                                                    |  |  |  |  |  |  |  |  |
|   | cat3500‡                                                                                                    | ŧ                                                                                                    |                                                                                                    |  |  |  |  |  |  |  |  |
| • | show spanning-tree                                                                                                    |                                                                                                    |                                                                                                    |  |  |  |  |  |  |  |  |
|   | cat3500                                                                                                    | show spanning-tree                                                                                                    |                                                                                                    |  |  |  |  |  |  |  |  |
|   | Bridge Identifier has priority 32768, address 00d0.5868.f180<br>Configured hello time 2, max age 20, forward delay 15<br>Current root has priority 32768, address 00d0.020e.2c00<br>Root port is 1, cost of root path is 12<br>Topology change flag not set, detected flag not set, changes 10<br>Times: hold 1, topology change 35, notification 2<br>hello 2, max age 20, forward delay 15<br>Timers: hello 0, topology change 0, notification 0 |                                                                                                    |                                                                                                    |  |  |  |  |  |  |  |  |
|   | Interface<br>Port<br>Desig<br>Desig<br>Desig<br>Timer<br>BPDU:                                                                                                    | <b>ce Fa0/1 (port 1) in Span</b><br>path cost 12, Port prior<br>gnated root has priority<br>gnated bridge has priority<br>gnated port is 33, path of<br>rs: message age 2, forwar<br>: sent 4, received 633 | nning tree 1 is FORWARDING<br>rity 128<br>32768, address 00d0.020e.2c00<br>ty 32768, address 00d0.020e.2c00<br>cost 0<br>rd delay 0, hold 0 |  |  |  |  |  |  |  |  |
|   | Port<br>Desig<br>Desig                                                                                                    | path cost 100, Port priority<br>path cost 100, Port prior<br>mated root has priority<br>mated bridge has priority<br>suppressed.                                                                            | anning tree 1 is down<br>ority 128<br>32768, address 00d0.020e.2c00<br>ty 32768, address 00d0.5868.f180                                     |  |  |  |  |  |  |  |  |

**Observação:** essa saída não exibe a interface Fa0/2 porque a interface está agrupada com Fa0/1 no canal da porta. Consulte (porta 1) na saída.

#### Catalyst 6506 Switch

• **show port capabilities** *module* —Use este comando para verificar se o módulo suporta EtherChannel.

| cat6506> (enable) <b>show p</b>                                                                                                    | ort capabilities 2                                                                                                    |
|----------------------------------------------------------------------------------------------------|----------------------------------------------------------------------------------------------------|
| Model                                                                                                    | WS-X6348-RJ-45                                                                                                    |
| Port                                                                                                    | 2/1                                                                                                    |
| Туре                                                                                                    | 10/100BaseTX                                                                                                    |
| Speed                                                                                                    | auto,10,100                                                                                                    |
| Duplex                                                                                                    | half,full                                                                                                    |
| Trunk encap type                                                                                                    | 802.1Q,ISL                                                                                                    |
| Trunk mode                                                                                                    | on,off,desirable,auto,nonegotiate                                                                                                    |
| Channel                                                                                                    | yes                                                                                                    |
| Broadcast suppression                                                                                                    | percentage(0-100)                                                                                                    |
| Flow control                                                                                                    | receive-(off,on),send-(off)                                                                                                    |
| Security                                                                                                    | yes                                                                                                    |
| Membership                                                                                                    | static,dynamic                                                                                                    |
| Fast start                                                                                                    | yes                                                                                                    |
| QOS scheduling                                                                                                    | rx-(1q4t),tx-(2q2t)                                                                                                    |
| CoS rewrite                                                                                                    | yes                                                                                                    |
| ToS rewrite                                                                                                    | DSCP                                                                                                    |
| UDLD                                                                                                    | yes                                                                                                    |
| Inline power                                                                                                    | auto,off                                                                                                    |
| AuxiliaryVlan                                                                                                    | 11000,10254094,untagged,dot1p,none                                                                                                    |
| SPAN                                                                                                    | source,destination                                                                                                    |
| COPS port group                                                                                                    | 2/1-48                                                                                                    |
| Link debounce timer                                                                                                    | yes                                                                                                    |
| Dot1q-all-tagged                                                                                                    | yes                                                                                                    |
|                                                                                                    |                                                                                                    |
|                                                                                                    |                                                                                                    |
| Model                                                                                                    | WS-X6348-RJ-45                                                                                                    |
| Model<br>Port                                                                                                    | WS-X6348-RJ-45<br>2/2                                                                                                    |
| Model<br>Port<br>Type                                                                                                    | WS-X6348-RJ-45<br>2/2<br>10/100BaseTX                                                                                                    |
| Model<br>Port<br>Type<br>Speed                                                                                                    | WS-X6348-RJ-45<br>2/2<br>10/100BaseTX<br>auto,10,100                                                                                                    |
| Model<br>Port<br>Type<br>Speed<br>Duplex                                                                                                    | WS-X6348-RJ-45<br>2/2<br>10/100BaseTX<br>auto,10,100<br>half,full                                                                                                    |
| Model<br>Port<br>Type<br>Speed<br>Duplex<br>Trunk encap type                                                                                                    | WS-X6348-RJ-45<br>2/2<br>10/100BaseTX<br>auto,10,100<br>half,full<br>802.1Q,ISL                                                                                                    |
| Model<br>Port<br>Type<br>Speed<br>Duplex<br>Trunk encap type<br>Trunk mode                                                                                                    | WS-X6348-RJ-45<br>2/2<br>10/100BaseTX<br>auto,10,100<br>half,full<br>802.1Q,ISL<br>on,off,desirable,auto,nonegotiate                                                                                                    |
| Model<br>Port<br>Type<br>Speed<br>Duplex<br>Trunk encap type<br>Trunk mode<br><b>Channel</b>                                                                                                    | WS-X6348-RJ-45<br>2/2<br>10/100BaseTX<br>auto,10,100<br>half,full<br>802.1Q,ISL<br>on,off,desirable,auto,nonegotiate<br><b>yes</b>                                                                                                    |
| Model<br>Port<br>Type<br>Speed<br>Duplex<br>Trunk encap type<br>Trunk mode<br><b>Channel</b><br>Broadcast suppression                                                                                                    | <pre>WS-X6348-RJ-45 2/2 10/100BaseTX auto,10,100 half,full 802.1Q,ISL on,off,desirable,auto,nonegotiate yes percentage(0-100)</pre>                                                                                                    |
| Model<br>Port<br>Type<br>Speed<br>Duplex<br>Trunk encap type<br>Trunk mode<br><b>Channel</b><br>Broadcast suppression<br>Flow control                                                                                                    | <pre>WS-X6348-RJ-45 2/2 10/100BaseTX auto,10,100 half,full 802.1Q,ISL on,off,desirable,auto,nonegotiate yes percentage(0-100) receive-(off,on),send-(off)</pre>                                                                                                    |
| Model<br>Port<br>Type<br>Speed<br>Duplex<br>Trunk encap type<br>Trunk mode<br><b>Channel</b><br>Broadcast suppression<br>Flow control<br>Security                                                                                                    | <pre>WS-X6348-RJ-45 2/2 10/100BaseTX auto,10,100 half,full 802.1Q,ISL on,off,desirable,auto,nonegotiate Yes percentage(0-100) receive-(off,on),send-(off) yes</pre>                                                                                                    |
| Model<br>Port<br>Type<br>Speed<br>Duplex<br>Trunk encap type<br>Trunk mode<br><b>Channel</b><br>Broadcast suppression<br>Flow control<br>Security<br>Membership                                                                                                    | <pre>WS-X6348-RJ-45 2/2 10/100BaseTX auto,10,100 half,full 802.1Q,ISL on,off,desirable,auto,nonegotiate yes percentage(0-100) receive-(off,on),send-(off) yes static,dynamic</pre>                                                                                                    |
| Model<br>Port<br>Type<br>Speed<br>Duplex<br>Trunk encap type<br>Trunk mode<br><b>Channel</b><br>Broadcast suppression<br>Flow control<br>Security<br>Membership<br>Fast start                                                                                                    | <pre>WS-X6348-RJ-45 2/2 10/100BaseTX auto,10,100 half,full 802.1Q,ISL on,off,desirable,auto,nonegotiate yes percentage(0-100) receive-(off,on),send-(off) yes static,dynamic yes</pre>                                                                                                    |
| Model<br>Port<br>Type<br>Speed<br>Duplex<br>Trunk encap type<br>Trunk mode<br><b>Channel</b><br>Broadcast suppression<br>Flow control<br>Security<br>Membership<br>Fast start<br>QOS scheduling                                                                                                    | <pre>WS-X6348-RJ-45<br/>2/2<br/>10/100BaseTX<br/>auto,10,100<br/>half,full<br/>802.1Q,ISL<br/>on,off,desirable,auto,nonegotiate<br/><b>yes</b><br/>percentage(0-100)<br/>receive-(off,on),send-(off)<br/>yes<br/>static,dynamic<br/>yes<br/>rx-(1q4t),TX(2q2t)</pre>                                                                                                    |
| Model<br>Port<br>Type<br>Speed<br>Duplex<br>Trunk encap type<br>Trunk mode<br><b>Channel</b><br>Broadcast suppression<br>Flow control<br>Security<br>Membership<br>Fast start<br>QOS scheduling<br>COs rewrite                                                                                                    | <pre>WS-X6348-RJ-45<br/>2/2<br/>10/100BaseTX<br/>auto,10,100<br/>half,full<br/>802.1Q,ISL<br/>on,off,desirable,auto,nonegotiate<br/><b>Yes</b><br/>percentage(0-100)<br/>receive-(off,on),send-(off)<br/>yes<br/>static,dynamic<br/>yes<br/>rx-(1q4t),TX(2q2t)<br/>yes</pre>                                                                                                    |
| Model<br>Port<br>Type<br>Speed<br>Duplex<br>Trunk encap type<br>Trunk mode<br><b>Channel</b><br>Broadcast suppression<br>Flow control<br>Security<br>Membership<br>Fast start<br>QOS scheduling<br>COs rewrite<br>ToS rewrite                                                                                                    | <pre>WS-X6348-RJ-45<br/>2/2<br/>10/100BaseTX<br/>auto,10,100<br/>half,full<br/>802.1Q,ISL<br/>on,off,desirable,auto,nonegotiate<br/><b>yes</b><br/>percentage(0-100)<br/>receive-(off,on),send-(off)<br/>yes<br/>static,dynamic<br/>yes<br/>rx-(1q4t),TX(2q2t)<br/>yes<br/>DSCP</pre>                                                                                                    |
| Model<br>Port<br>Type<br>Speed<br>Duplex<br>Trunk encap type<br>Trunk mode<br><b>Channel</b><br>Broadcast suppression<br>Flow control<br>Security<br>Membership<br>Fast start<br>QOS scheduling<br>COs rewrite<br>ToS rewrite<br>UDLD                                                                                                    | <pre>WS-X6348-RJ-45<br/>2/2<br/>10/100BaseTX<br/>auto,10,100<br/>half,full<br/>802.1Q,ISL<br/>on,off,desirable,auto,nonegotiate<br/><b>Yes</b><br/>percentage(0-100)<br/>receive-(off,on),send-(off)<br/>yes<br/>static,dynamic<br/>yes<br/>rx-(1q4t),TX(2q2t)<br/>yes<br/>DSCP<br/>yes</pre>                                                                                                    |
| Model<br>Port<br>Type<br>Speed<br>Duplex<br>Trunk encap type<br>Trunk mode<br><b>Channel</b><br>Broadcast suppression<br>Flow control<br>Security<br>Membership<br>Fast start<br>QOS scheduling<br>COs rewrite<br>ToS rewrite<br>UDLD<br>Inline power                                                                                        | <pre>WS-X6348-RJ-45<br/>2/2<br/>10/100BaseTX<br/>auto,10,100<br/>half,full<br/>802.1Q,ISL<br/>on,off,desirable,auto,nonegotiate<br/><b>yes</b><br/>percentage(0-100)<br/>receive-(off,on),send-(off)<br/>yes<br/>static,dynamic<br/>yes<br/>rx-(1q4t),TX(2q2t)<br/>yes<br/>DSCP<br/>yes<br/>auto,off</pre>                                                                                          |
| Model<br>Port<br>Type<br>Speed<br>Duplex<br>Trunk encap type<br>Trunk mode<br><b>Channel</b><br>Broadcast suppression<br>Flow control<br>Security<br>Membership<br>Fast start<br>QOS scheduling<br>COs rewrite<br>ToS rewrite<br>UDLD<br>Inline power<br>AuxiliaryVlan                                                                       | <pre>WS-X6348-RJ-45<br/>2/2<br/>10/100BaseTX<br/>auto,10,100<br/>half,full<br/>802.1Q,ISL<br/>on,off,desirable,auto,nonegotiate<br/><b>yes</b><br/>percentage(0-100)<br/>receive-(off,on),send-(off)<br/>yes<br/>static,dynamic<br/>yes<br/>rx-(1q4t),TX(2q2t)<br/>yes<br/>DSCP<br/>yes<br/>auto,off<br/>11000,10254094,untagged,dot1p,none</pre>                                                   |
| Model<br>Port<br>Type<br>Speed<br>Duplex<br>Trunk encap type<br>Trunk mode<br><b>Channel</b><br>Broadcast suppression<br>Flow control<br>Security<br>Membership<br>Fast start<br>QOS scheduling<br>COs rewrite<br>ToS rewrite<br>UDLD<br>Inline power<br>AuxiliaryVlan<br>SPAN                                                               | <pre>WS-X6348-RJ-45<br/>2/2<br/>10/100BaseTX<br/>auto,10,100<br/>half,full<br/>802.1Q,ISL<br/>on,off,desirable,auto,nonegotiate<br/><b>yes</b><br/>percentage(0-100)<br/>receive-(off,on),send-(off)<br/>yes<br/>static,dynamic<br/>yes<br/>rx-(1q4t),TX(2q2t)<br/>yes<br/>DSCP<br/>yes<br/>auto,off<br/>11000,10254094,untagged,dot1p,none<br/>source,destination</pre>                            |
| Model<br>Port<br>Type<br>Speed<br>Duplex<br>Trunk encap type<br>Trunk mode<br><b>Channel</b><br>Broadcast suppression<br>Flow control<br>Security<br>Membership<br>Fast start<br>QOS scheduling<br>COs rewrite<br>ToS rewrite<br>UDLD<br>Inline power<br>AuxiliaryVlan<br>SPAN<br>COPS port group                                            | <pre>WS-X6348-RJ-45<br/>2/2<br/>10/100BaseTX<br/>auto,10,100<br/>half,full<br/>802.1Q,ISL<br/>on,off,desirable,auto,nonegotiate<br/><b>Yes</b><br/>percentage(0-100)<br/>receive-(off,on),send-(off)<br/>yes<br/>static,dynamic<br/>yes<br/>rx-(1q4t),TX(2q2t)<br/>yes<br/>DSCP<br/>yes<br/>auto,off<br/>11000,10254094,untagged,dot1p,none<br/>source,destination<br/>2/1-48</pre>                 |
| Model<br>Port<br>Type<br>Speed<br>Duplex<br>Trunk encap type<br>Trunk mode<br>Channel<br>Broadcast suppression<br>Flow control<br>Security<br>Membership<br>Fast start<br>QOS scheduling<br>COs rewrite<br>ToS rewrite<br>ToS rewrite<br>UDLD<br>Inline power<br>AuxiliaryVlan<br>SPAN<br>COPS port group<br>Link debounce timer             | <pre>WS-X6348-RJ-45<br/>2/2<br/>10/100BaseTX<br/>auto,10,100<br/>half,full<br/>802.1Q,ISL<br/>on,off,desirable,auto,nonegotiate<br/><b>yes</b><br/>percentage(0-100)<br/>receive-(off,on),send-(off)<br/>yes<br/>static,dynamic<br/>yes<br/>rx-(1q4t),TX(2q2t)<br/>yes<br/>DSCP<br/>yes<br/>auto,off<br/>11000,10254094,untagged,dot1p,none<br/>source,destination<br/>2/1-48<br/>yes</pre>         |
| Model<br>Port<br>Type<br>Speed<br>Duplex<br>Trunk encap type<br>Trunk mode<br><b>Channel</b><br>Broadcast suppression<br>Flow control<br>Security<br>Membership<br>Fast start<br>QOS scheduling<br>COs rewrite<br>ToS rewrite<br>UDLD<br>Inline power<br>AuxiliaryVlan<br>SPAN<br>COPS port group<br>Link debounce timer<br>Dotlq-all-tagged | <pre>WS-X6348-RJ-45<br/>2/2<br/>10/100BaseTX<br/>auto,10,100<br/>half,full<br/>802.1Q,ISL<br/>on,off,desirable,auto,nonegotiate<br/><b>Yes</b><br/>percentage(0-100)<br/>receive-(off,on),send-(off)<br/>yes<br/>static,dynamic<br/>yes<br/>rx-(1q4t),TX(2q2t)<br/>yes<br/>DSCP<br/>yes<br/>auto,off<br/>11000,10254094,untagged,dot1p,none<br/>source,destination<br/>2/1-48<br/>yes<br/>yes</pre> |

!--- Output suppressed.

#### • mostrar canal de porta cat6506> (enable) show port channel Port Status Channel Admin Ch Mode Group Id

--- ----- -----2/1 connected on 15 1762 2/2 connected on 15 1762 Port Device-ID Port-ID Platform \_\_\_\_\_ \_\_\_\_ FastEthernet0/1 FastEthernet0/2 FastEthernet0/1 cisco WS-C3524-PWR-XL 2/1 cat3500 cisco WS-C3524-PWR-XL 2/2 **cat3500** cat6506> (enable) show port channel info cat6506> (enable) show port channel info Switch Frame Distribution Method: ip both Port Status Admin Channel Speed Duplex Vlan Channel group id mode 15 1762 a-100 a-full 2/1 connected on 1 15 1762 a-100 a-full 2/2 connected on 1 Port Channel Oper-group Neighbor Oper-Distribution PortSecurity/ ifIndex Oper-group Method Dynamic port \_\_\_\_\_ \_\_\_\_\_ 2/1 67 241 ip both 2/2 67 241 ip both Port Device-ID Port-ID Platform \_\_\_\_\_ \_\_\_\_\_ FastEthernet0/1 FastEthernet0/2 2/1 cat3500 cisco WS-C3524-PWR-XL 2/2 cat3500 cisco WS-C3524-PWR-XL !--- Output suppressed. show spantree vlan cat6506> (enable) show spantree 1 VLAN 1 RAPID-PVST+ Spanning tree mode Spanning tree type ieee Spanning tree enabled Designated Root 00-04-9b-bf-04-00 Designated Root Priority 32768 Designated Root Cost 0 Designated Port 1/0 Root Max Age 20 sec Hello Time 2 sec Forward Delay 15 sec Bridge ID MAC ADDR00-04-9b-bf-04-00Bridge ID Priority32768 Bridge Max Age 20 sec Hello Time 2 sec Forward Delay 15 sec Port State Role Cost Prio Type \_\_\_\_\_ \_\_\_ \_\_\_ \_\_\_\_ not-connected - 4 32 1/1 
 forwarding
 DESG
 12
 32

 not-connected
 100
 32

 not-connected
 100
 32
 not-connected -1/2 2/1-2 2/3 100 32 2/4 not-connected - 
 not-connected
 100
 32

 not-connected
 100
 32
 2/5 2/6 !--- Output suppressed. show spantree module/port cat6506> (enable) show spantree 2/1 Edge Port: No, (Configured) Default Link Type: P2P, (Configured) Auto Port Guard: Default

| Port                                                                                        | Vlan                               | State                                     | Role Cost |    | Prio | Туре           |
|---------------------------------------------------------------------------------------------|------------------------------------|-------------------------------------------|-----------|----|------|----------------|
| <b>2/1-2</b><br>cat6506> (enable)                                                           | 1                                  | forwarding                                | DESG      | 12 | 32   | P2P, PEER(STP) |
| cat6506> (enable) <b>show s</b><br>Edge Port: No,<br>Link Type: P2P,<br>Port Guard: Default | p <b>antre</b><br>(Conf:<br>(Conf: | ee 2/2<br>igured) Default<br>igured) Auto | t         |    |      |                |
| Port                                                                                        | Vlan<br>                           | State<br>                                 | Role Cost |    | Prio | Туре           |
| <b>2/1-2</b><br>cat6506> (enable)                                                           | 1                                  | forwarding                                | DESG      | 12 | 32   | P2P, PEER(STP) |

**Observação:** a saída do comando **show spantree** *module/port* para as portas 2/1 e 2/2 exibe resultados idênticos porque as portas estão agrupadas em um canal.

### **Troubleshoot**

Atualmente, não existem informações disponíveis específicas sobre Troubleshooting para esta configuração.

### Informações Relacionadas

- <u>Configuring EtherChannel and 802.1Q Trunking Between Catalyst 2900XL/3500XL and Catalyst 2940, 2950/2955, and 2970 Switches</u>
- <u>Configurando EtherChannel e entroncamento de Camada 2 entre Switches</u>
   <u>2900XL/3500XL/2950 Series e Switches Catalyst executando o Cisco IOS Software</u>
- Páginas de Suporte de Produtos de LAN
- Página de suporte da switching de LAN
- Suporte Técnico e Documentação Cisco Systems